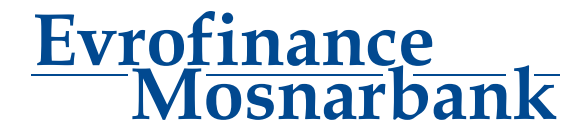

## INSTRUCCIÓN de relleno de transferencia en divisa en el Sistema Cliente-Banco

Para realizar una transferencia en divisa es necesario elegir en el menú principal del Sistema "Documents – Currency Transfer – Create":

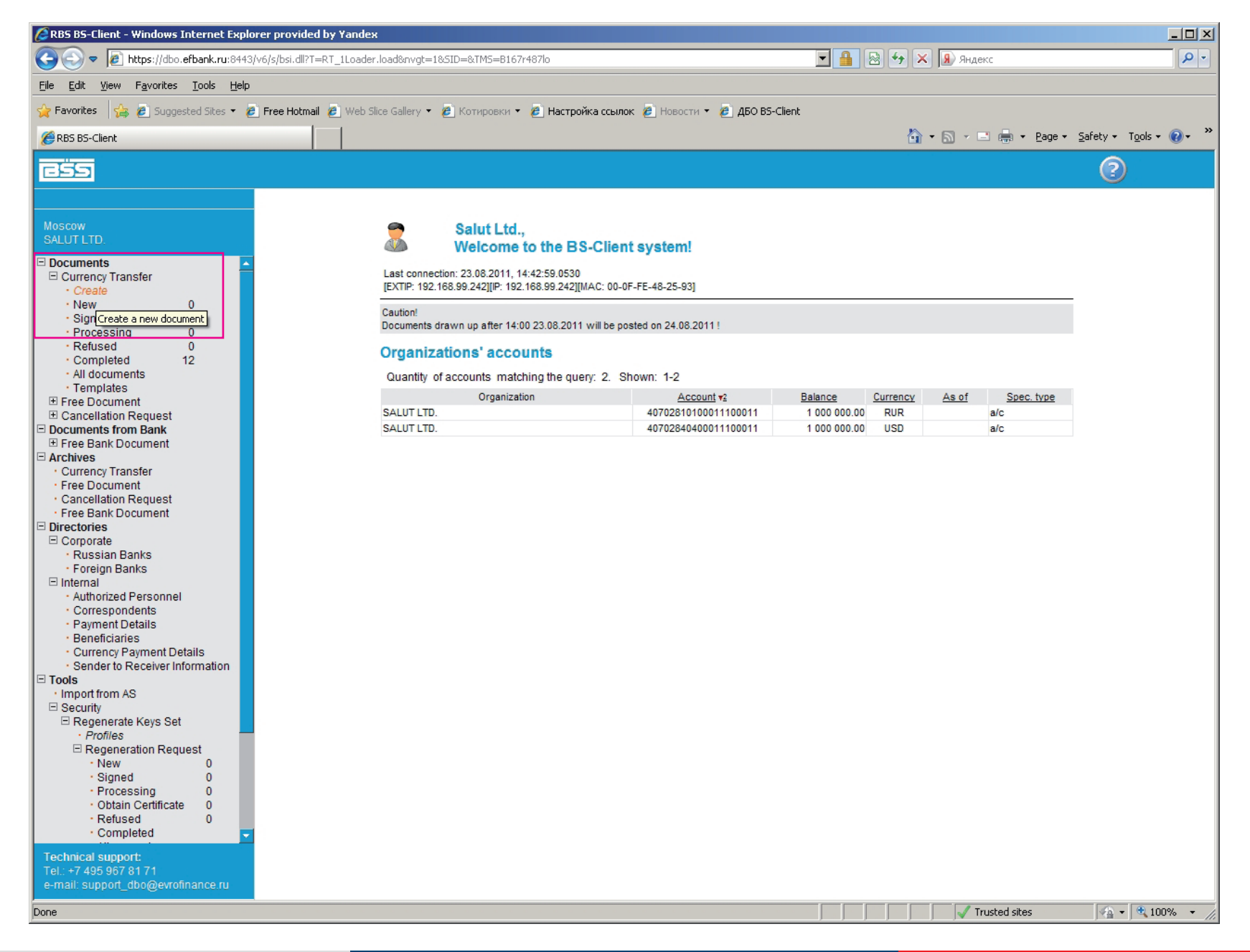

Luego llenamos consecutivamente los campos del documento empezando con la pestaña "Main":

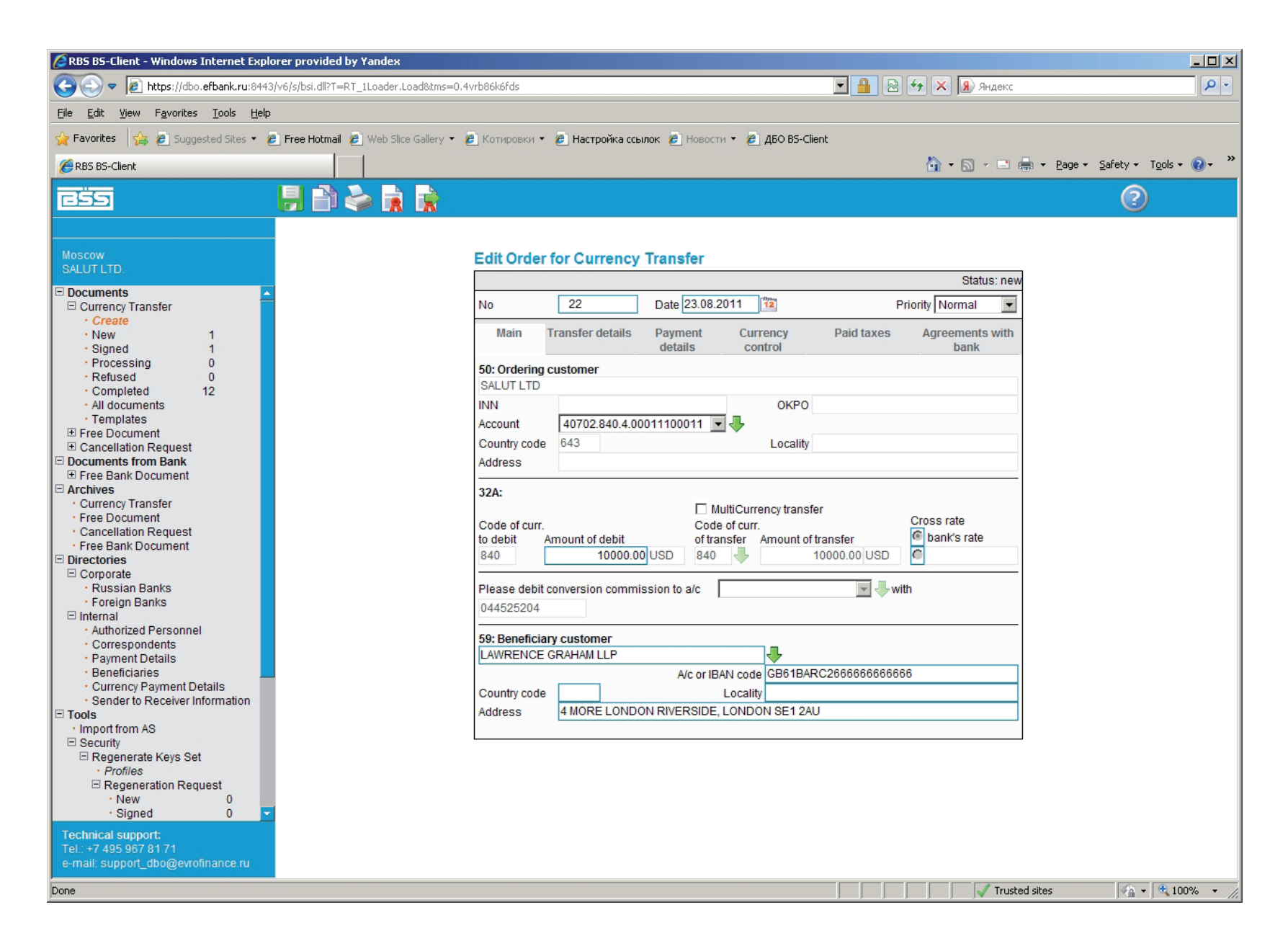

Si la moneda de pago y la moneda de la cuenta no coinsiden tienen que usar el Checkbox MultiCurrency transfer y poner el código de la moneda necesaria. Puden especificar el monto de pago en moneda de pago. Es necesario indicar el número de la cuenta a que se cargará la comisión por la operación de conversión:

| RBS BS-Client - Windows Internet Explorer provided by                                                                                   | Yandex                                                                                                    |                                             |
|----------------------------------------------------------------------------------------------------|----------------------------------------------------------------------------------------------------|---------------------------------------------|
| CO C + Ittps://dbo.efbank.ru:8443/v6/s/bsi.dll?T=RT_                                                                                    | 1Loader.Load8itms=0.4vrb86k6fds                                                                                                    | 47 🗙 🗿 Яндекс 🖉 🖓 -                         |
| <u>File E</u> dit <u>V</u> iew F <u>a</u> vorites <u>T</u> ools <u>H</u> elp                                                            |                                                                                                    |                                             |
| 🔆 Favorites 🛛 👍 🙋 Suggested Sites 🔻 🙋 Free Hotmail 🙋                                                                                    | Web Slice Gallery 🔻 🙋 Котировки 👻 🙋 Настройка ссылок 🙋 Новости 👻 🖉 ДБО BS-Client                                                                                |                                             |
| @RBS BS-Client                                                                                                    |                                                                                                    | 🐴 🔹 🗟 🔻 🖃 🖶 🔹 Page 🔹 Safety 🕶 Tools 🕶 🔞 👻 🂙 |
| ess - <mark>  </mark>                                                                                                    |                                                                                                    | 0                                           |
| Moscow<br>SALUT LTD.                                                                                                    | Edit Order for Currency Transfer                                                                                                    | Status: new                                 |
| Currency Transfer                                                                                                    | No 22 Date 23.08.2011                                                                                                    | iority Normal                               |
| Create  New  Signed  Processing  O                                                                                                    | Main Transfer details Payment Currency Paid taxes details control                                                                                               | Agreements with bank                        |
| • Refused 0                                                                                                    | 50: Ordering customer                                                                                                    |                                             |
| Completed 12     All documents     Templates     Free Document     Cancellation Request     Documents from Bank     Documents from Bank | SALUTETD     OKPO       INN     40702.840.4.00011100011     OKPO       Account     40702.840.4.00011100011     Locality       Country code     643     Locality |                                             |
| Archives     Currency Transfer     Free Document     Cancellation Request     Free Bank Document     Directories     Corporate          | 32A:<br>Code of curr.<br>to debit Amount of debit of transfer<br>840 USD 978 ↓ 10000.00 EUR                                                                     | Cross rate<br>bank's rate                   |
| Russian Banks     Foreign Banks     Internal                                                                                            | Please debit conversion commission to a/c 40702.840.4.0001110001 V with 044525204                                                                               | 1                                           |
| Authorized Personnel     Correspondents     Payment Details     Beneficiaries     Currency Payment Details                              | 59: Beneficiary customer LAWRENCE GRAHAM LLP A/c or IBAN code GB61BARC2666666666666                                                                             | 6                                           |
| Sender to Receiver Information     Tools     Import from AS     Security     Regenerate Keys Set                                        | Address 4 MORE LONDON RIVERSIDE, LONDON SE1 2AU                                                                                                    |                                             |
| Profiles     Regeneration Request     New     O     Signed     O     T                                                                  |                                                                                                    |                                             |

## Llenamos los campos de documento en la pestaña "Transfer details":

| RBS BS-Client - Windows Internet Explorer provided by Yandex |                                                                                           |  |  |  |
|--------------------------------------------------------------|-------------------------------------------------------------------------------------------|--|--|--|
| C 🕤 🗢 🙋 https://dbo.efbank.ru:8443/v6/s/                     | dll?T=RT_1Loader.Load&tms=0.4vrb86k6fds 🛛 💽 🔒 🐼 🛠 🔀 Яндекс 🔎                              |  |  |  |
| <u>File Edit View Favorites Tools H</u> elp                  |                                                                                           |  |  |  |
| 🚖 Favorites 🛛 🍰 🖉 Suggested Sites 🝷 🖉 Free                   | otmail 🙋 Web Slice Gallery 🔻 🔊 Котировки 👻 🖉 Настройка ссылок 💰 Новости 👻 🎢 ДБО BS-Client |  |  |  |
| BS BS-Client                                                 | 🛐 • 🔊 - 🖃 🖶 • Page • Safety • Tools • 🔞 •                                                 |  |  |  |
| 655 🗦                                                        |                                                                                           |  |  |  |
|                                                              |                                                                                           |  |  |  |
| Moscow<br>SALUT LTD.                                         | Edit Order for Currency Transfer                                                          |  |  |  |
|                                                              | Status: new                                                                               |  |  |  |
| E Currency Transfer                                          | No 22 Date 23.08.2011 👔 Priority Normal 💌                                                 |  |  |  |
| Create                                                       |                                                                                           |  |  |  |
| • New 1                                                      | Main Transfer Payment Currency Paid taxes Agreements with                                 |  |  |  |
| · Signed 1                                                   |                                                                                           |  |  |  |
| • Refused 0                                                  | 52: Ordering customer's bank                                                              |  |  |  |
| Completed 12                                                 | EVROFINANCE MOSNARBANK SWIFT code EVRFRUMMXXX                                             |  |  |  |
| All documents                                                | Country code 643 Locality MOSCOW                                                          |  |  |  |
| Templates                                                    | Address 29. NOVYJ ARBAT UL.                                                               |  |  |  |
| E Free Document                                              |                                                                                           |  |  |  |
| E Cancellation Request                                       | 57: Acc. with institution                                                                 |  |  |  |
| E Documents from Bank                                        | BARCLAYS BANK PLC                                                                         |  |  |  |
|                                                              |                                                                                           |  |  |  |
| Currency Transfer                                            |                                                                                           |  |  |  |
| Free Document                                                |                                                                                           |  |  |  |
| Cancellation Request                                         | Address                                                                                   |  |  |  |
| Free Bank Document                                           |                                                                                           |  |  |  |
|                                                              | 56: Intermediary                                                                          |  |  |  |
| E Corporate                                                  | WIFT code                                                                                 |  |  |  |
| Russian Banks     Eoreign Banks                              | Country code Locality                                                                     |  |  |  |
| □ Internal                                                   | Address                                                                                   |  |  |  |
| Authorized Personnel                                         |                                                                                           |  |  |  |
| Correspondents                                               |                                                                                           |  |  |  |
| Payment Details                                              |                                                                                           |  |  |  |
| Beneficiaries                                                |                                                                                           |  |  |  |
| Currency Payment Details                                     |                                                                                           |  |  |  |
| - Sender to Receiver Information                             |                                                                                           |  |  |  |
| Import from AS                                               |                                                                                           |  |  |  |
| □ Security                                                   |                                                                                           |  |  |  |
| E Regenerate Keys Set                                        |                                                                                           |  |  |  |
| Profiles                                                     |                                                                                           |  |  |  |
| Regeneration Request                                         |                                                                                           |  |  |  |
| - New 0                                                      |                                                                                           |  |  |  |
| · Signed 0                                                   |                                                                                           |  |  |  |

Si el pago se realiza a través de un banco corresponsal deben ser llenados los campos correspondientes:

| RBS BS-Client - Windows Internet Explorer provided by Yandex                                                                                                    |                                                                                        |
|----------------------------------------------------------------------------------------------------|----------------------------------------------------------------------------------------|
| Terret State State | =0.4vrb86k6fds 🔽 🔒 😔 🐓 🗙 😠 Яндекс 🔎 🔹                                                  |
| Eile Edit View Favorites Tools Help                                                                                                    |                                                                                        |
| 🖕 Favorites 🛛 👍 🔊 Suggested Sites 🔹 🖉 Free Hotmail 🖉 Web Slice Gallery                                                                                                    | 🔻 🙋 Котировки 🔻 🙋 Настройка ссылок 🍘 Новости 🔻 🙋 ДБО BS-Client                         |
|                                                                                                    | 🏠 🔹 🗔 👻 🖃 📥 👻 Age 👻 Safety 🕶 Tools v 🔞 v 🌺                                             |
|                                                                                                    | 6                                                                                      |
|                                                                                                    |                                                                                        |
| Moscow<br>SALUT LTD.                                                                                                    | Edit Order for Currency Transfer                                                       |
| Documents                                                                                                    | Status: new                                                                            |
| Currency Transfer                                                                                                    | No 22 Date 23.08.2011                                                                  |
| · New 1<br>· Signed 1                                                                                                    | Main Transfer Payment Currency Paid taxes Agreements with details details control bank |
| Processing     0                                                                                                    | 52: Ordering customer's bank                                                           |
| Refused 0     Completed 12                                                                                                    | EVROFINANCE MOSNARBANK SWIFT code EVRFRUMMXXX                                          |
| All documents                                                                                                    | Country code 643 Locality MOSCOW                                                       |
| Templates                                                                                                    | Address 29, NOVYJ ARBAT UL.                                                            |
|                                                                                                    |                                                                                        |
| Documents from Bank                                                                                                    | 57: Acc. with institution                                                              |
|                                                                                                    | BARCEATS BAINCPLC                                                                      |
| Currency Transfer                                                                                                    | Cor. a/c1or 50A (4660/2720/                                                            |
| Free Document                                                                                                    | Country code 826 Locality LONDON                                                       |
| Cancellation Request                                                                                                    | Address                                                                                |
| Free Bank Document     Directories                                                                                                    | 56: Intermediary                                                                       |
| □ Corporate                                                                                                    | THE ROYAL BANK OF SCOTLAND N.V. (NEW YORK) 🚽 SWIFT code ABNAUS33XXX                    |
| Russian Banks                                                                                                    | Country code 840 Locality NEW YORK,NY                                                  |
| Foreign Banks                                                                                                    | Address 101 PARK AVE NEW YORK                                                          |
| Authorized Personnel                                                                                                    |                                                                                        |
| Correspondents                                                                                                    |                                                                                        |
| Payment Details                                                                                                    |                                                                                        |
| Currency Payment Details                                                                                                    |                                                                                        |
| Sender to Receiver Information                                                                                                    |                                                                                        |
| Tools                                                                                                    |                                                                                        |
| Import from AS                                                                                                    |                                                                                        |
| □ Regenerate Keys Set                                                                                                    |                                                                                        |
| Regeneration Request                                                                                                    |                                                                                        |
| - New 0                                                                                                    |                                                                                        |
| · Signed 0                                                                                                    |                                                                                        |

En la pestaña "Payment details" es necesario indicar los detalles de pago, forma de cobrar comisión por el Banco y número de cuenta a que se cargará la comisión:

| BS BS-Client - Windows Internet Explorer provided by Yandex                        |                                                         |                                     |                                    |                                   |
|------------------------------------------------------------------------------------|---------------------------------------------------------|-------------------------------------|------------------------------------|-----------------------------------|
| 🕒 🕞 🗢 🖉 https://dbo.efbank.ru:8443/v6/s/bsi.dll?T=RT_1Loader.Load&tms=             | =0.4vrb86k6fds                                          |                                     | 🔄 🔒 😣 🗲 🗙 Я Яндекс                 | - Q                               |
| <u>Eile Edit View Favorites Iools H</u> elp                                        |                                                         |                                     |                                    |                                   |
| 🖕 Favorites 🛛 👍 🙋 Suggested Sites 👻 🙋 Free Hotmail 🙋 Web Slice Gallery -           | 🔹 🙋 Котировки 👻 🙋 Настройка с                           | сылок 🕖 Новости 🝷 🥭 ДБО BS-Clie     | ent                                |                                   |
| @RBS BS-Client                                                                     |                                                         |                                     | 🟠 • 🗟 - 🖃 🖷                        | 🛛 🕶 Page 🕶 Safety 🕶 Tools 🕶 🕜 🕶 🂙 |
| 855 🛛 🕂 🚵 🗼                                                                        |                                                         |                                     |                                    | 0                                 |
| Moscow                                                                             | Edit Order for Currenc                                  | y Transfer                          |                                    |                                   |
| SALUT LTD.                                                                         |                                                         | -                                   | Status: new                        |                                   |
| Currency Transfer                                                                  | No 22                                                   | Date 23.08.2011                     | Priority Normal 💌                  |                                   |
| • Create<br>• New 1<br>• Signed 1                                                  | Main Transfer details                                   | Payment Currency<br>details control | Paid taxes Agreements with<br>bank |                                   |
| Processing 0     Refused 0     Completed 12                                        | 70: Details of payment<br>Invoice no BS1/653288/V/1/1 ( | late 30/04/2010                     |                                    |                                   |
| <ul> <li>All documents</li> <li>Templates</li> <li>Image: Free Document</li> </ul> | 72: Sender to receiver inform                           | ation                               | •                                  |                                   |
| Cancellation Request     Documents from Bank                                       | 71A: Details of charges                                 |                                     |                                    |                                   |
| Free Bank Document     Archives                                                    | Code OUR                                                | n to a/c 40702 840 4 0001110001     | ▼ with 044525204                   |                                   |
| Contents transfer     Free Document     Cancellation Request                       |                                                         |                                     |                                    |                                   |
| Free Bank Document                                                                 |                                                         |                                     |                                    |                                   |
| Corporate                                                                          |                                                         |                                     |                                    |                                   |
| Russian Banks     Foreign Banks                                                    |                                                         |                                     |                                    |                                   |
| Internal     Authorized Personnel                                                  |                                                         |                                     |                                    |                                   |
| Correspondents                                                                     |                                                         |                                     |                                    |                                   |
| Payment Details                                                                    |                                                         |                                     |                                    |                                   |
| Currency Payment Details                                                           |                                                         |                                     |                                    |                                   |
| Sender to Receiver Information                                                     |                                                         |                                     |                                    |                                   |
| Import from AS                                                                     |                                                         |                                     |                                    |                                   |
| □ Security                                                                         |                                                         |                                     |                                    |                                   |
| □ Regenerate Keys Set                                                              |                                                         |                                     |                                    |                                   |
| Regeneration Request                                                               |                                                         |                                     |                                    |                                   |
| New 0                                                                              |                                                         |                                     |                                    |                                   |
| - Signed U                                                                         |                                                         |                                     |                                    |                                   |

En la pestaña "Currency control" es necesario indicar la persona autorizada responsable y su número de teléfono:

| BS BS-Client - Windows Internet Explorer provided by Yandex              |                                                                                      |
|--------------------------------------------------------------------------|--------------------------------------------------------------------------------------|
| 💽 🕤 🔻 🔊 https://dbo.efbank.ru:8443/v6/s/bsi.dll?T=RT_1Loader.Load&tms=0  | .4vrb86k6fds 💽 🔒 🐼 🐓 🗙 🕱 Яндекс 🔎 🔹                                                  |
| Eile Edit View Favorites Tools Help                                      |                                                                                      |
| 🖕 Favorites 🛛 🚖 🙋 Suggested Sites 🔹 🙋 Free Hotmail 🙋 Web Slice Gallery 🔹 | 🙋 Котировки 🔻 🙋 Настройка ссылок 🙋 Новости 🔻 🙋 ДБО BS-Client                         |
| @RBS BS-Client                                                           | 🛐 🕶 🗔 👻 🖃 🖶 Page 🖛 Safety 🕶 Tools 🕶 🔞 🖛 🌺                                            |
|                                                                          | 0                                                                                    |
|                                                                          |                                                                                      |
| Moscow                                                                   | Edit Order for Currency Transfer                                                     |
| SALUTEID.                                                                | Status: new                                                                          |
| Documents     Gurrency Transfer                                          | No 22 Date 23.08.2011 12 Priority Normal                                             |
| - Create                                                                 | Main Transfor dotaile Daymont Curroney Daid taxoe Agroomonte with                    |
| - Signed 1                                                               | details control bank                                                                 |
| Processing     0                                                         | Value data                                                                           |
| • Refused 0                                                              |                                                                                      |
| - All documents                                                          | Authorized person                                                                    |
| Templates                                                                | Name other Tel. 7 495 495 95 95                                                      |
| Free Document                                                            | ALEX KRYLOV                                                                          |
| E Cancellation Request                                                   |                                                                                      |
| E Free Bank Document                                                     | Type codes of currency transactions (CBR's Instruction No.117-// (Rus) of 15-jun-04) |
| □ Archives                                                               | R D D                                                                                |
| Currency Transfer                                                        |                                                                                      |
| Free Document                                                            | Transaction type code Amount Currency code Name of transaction type                  |
| Free Bank Document                                                       |                                                                                      |
| □ Directories                                                            | Grounding documents                                                                  |
| Corporate                                                                |                                                                                      |
| Russian Banks     Fareign Banks                                          | Document type Number Date Remarks                                                    |
|                                                                          |                                                                                      |
| Authorized Personnel                                                     | Additional information for currency control                                          |
| Correspondents                                                           |                                                                                      |
| Payment Details     Peneficiaries                                        |                                                                                      |
| Currency Payment Details                                                 | Certificate of Foreign Currency                                                      |
| Sender to Receiver Information                                           | Iransactions V L                                                                     |
| I Tools                                                                  |                                                                                      |
| Import from AS                                                           |                                                                                      |
| Regenerate Kevs Set                                                      |                                                                                      |
| Profiles                                                                 |                                                                                      |
| Regeneration Request                                                     |                                                                                      |
| New 0                                                                    |                                                                                      |
| · Signed U                                                               |                                                                                      |

## Después el documento puede ser guardado:

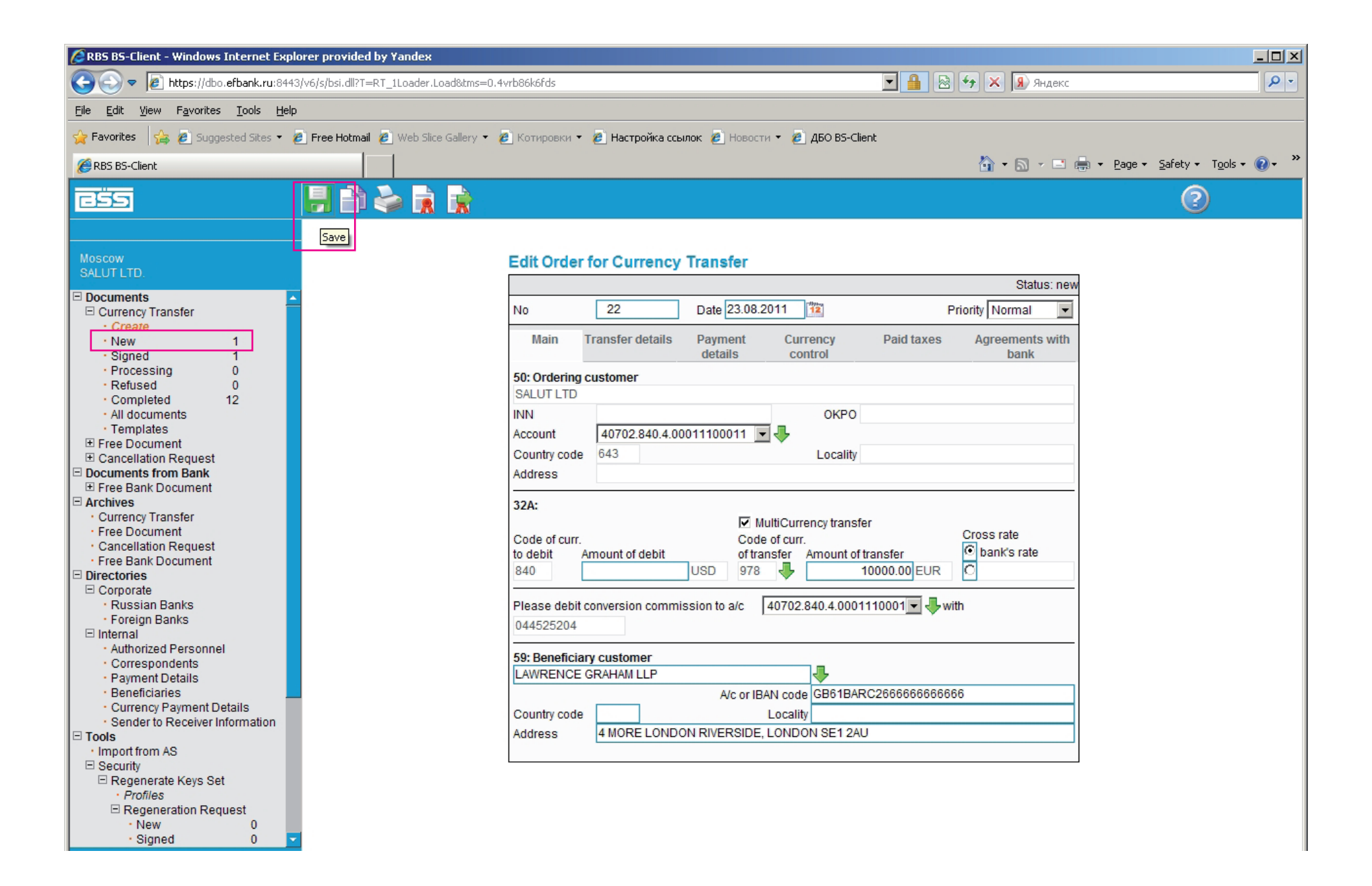

## Luego se firma y se envía al Banco:

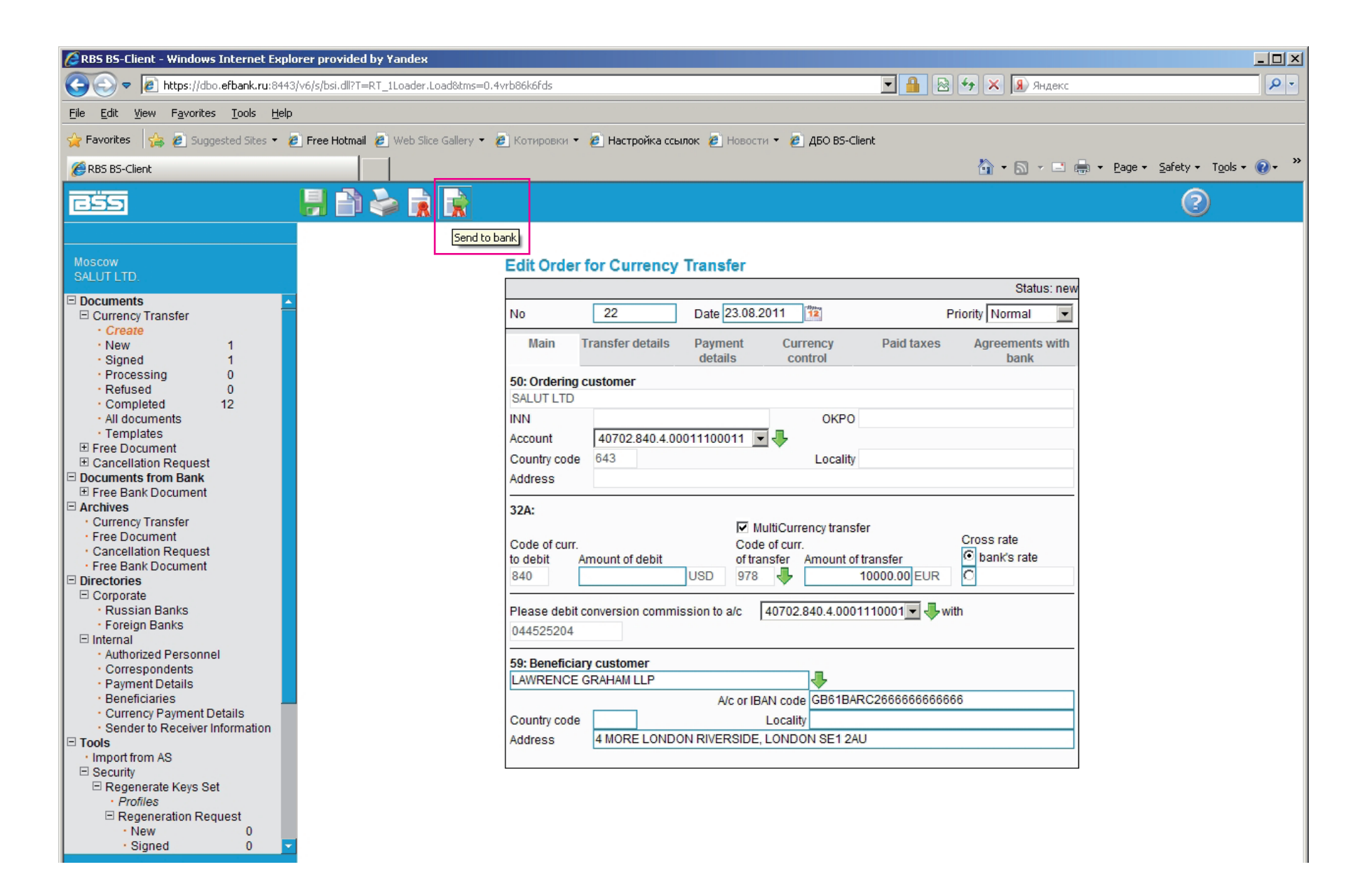

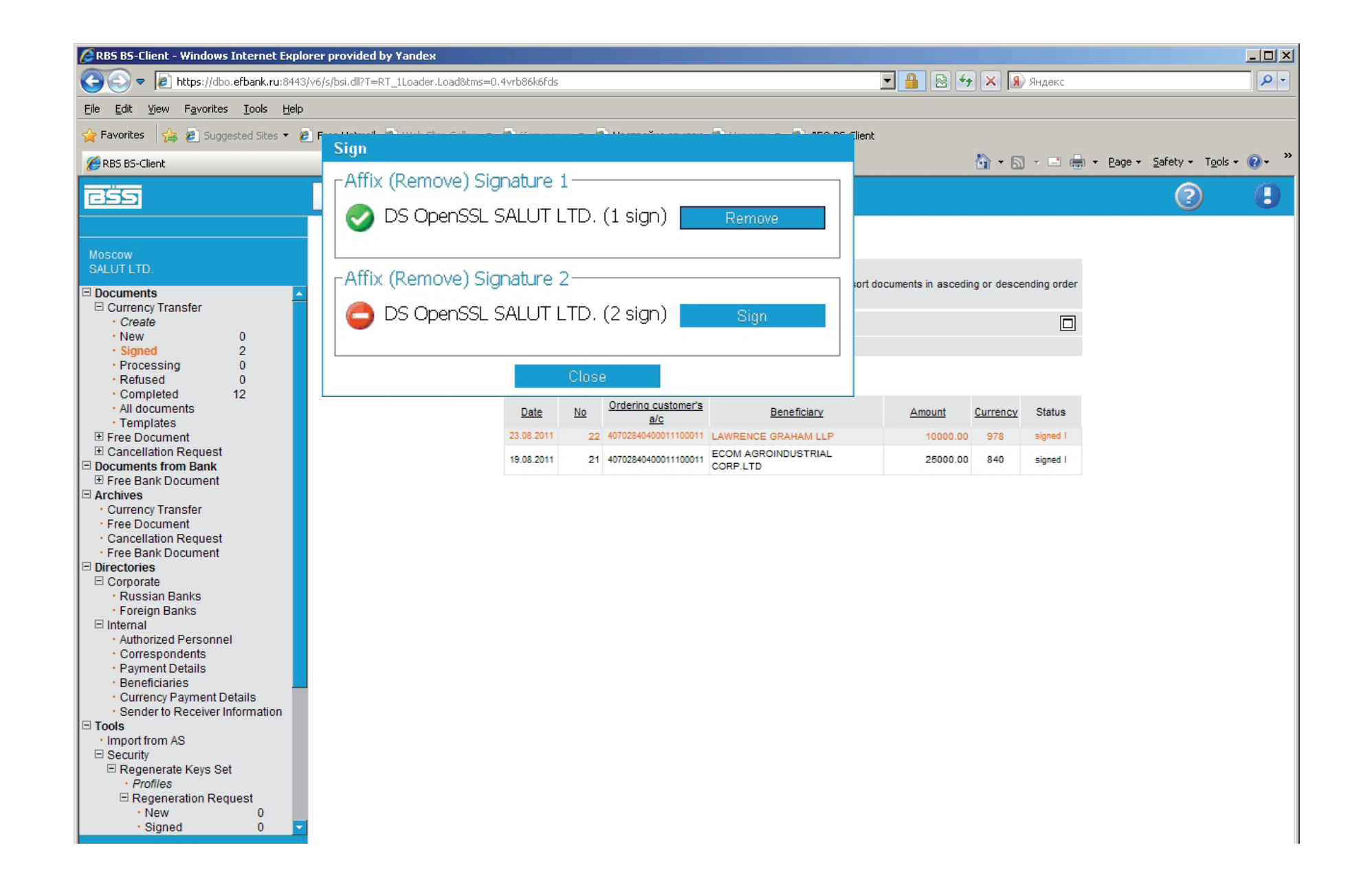

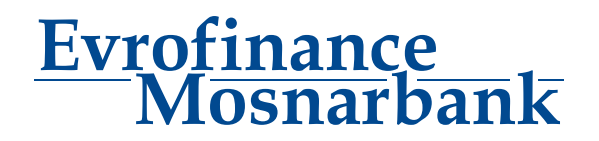

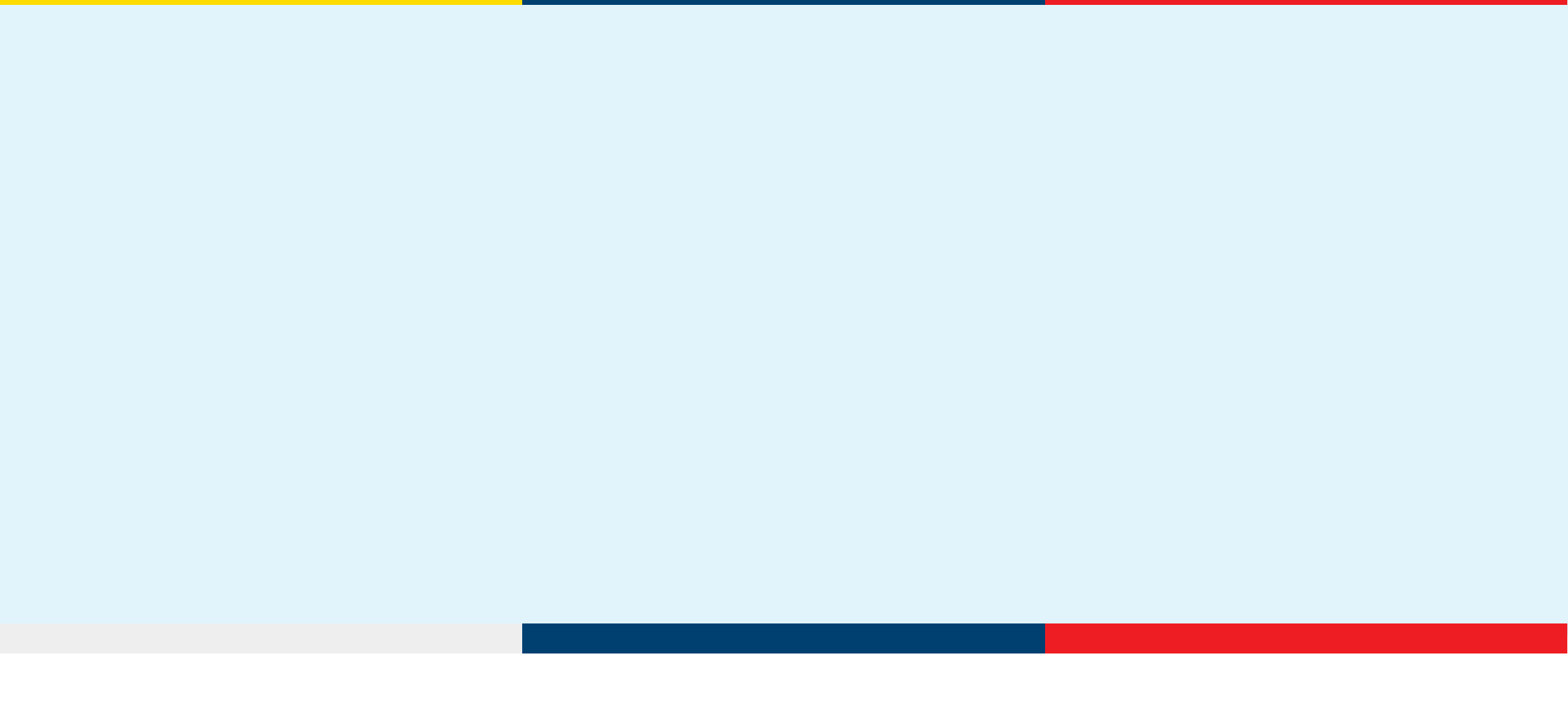